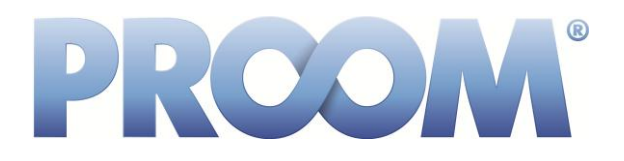

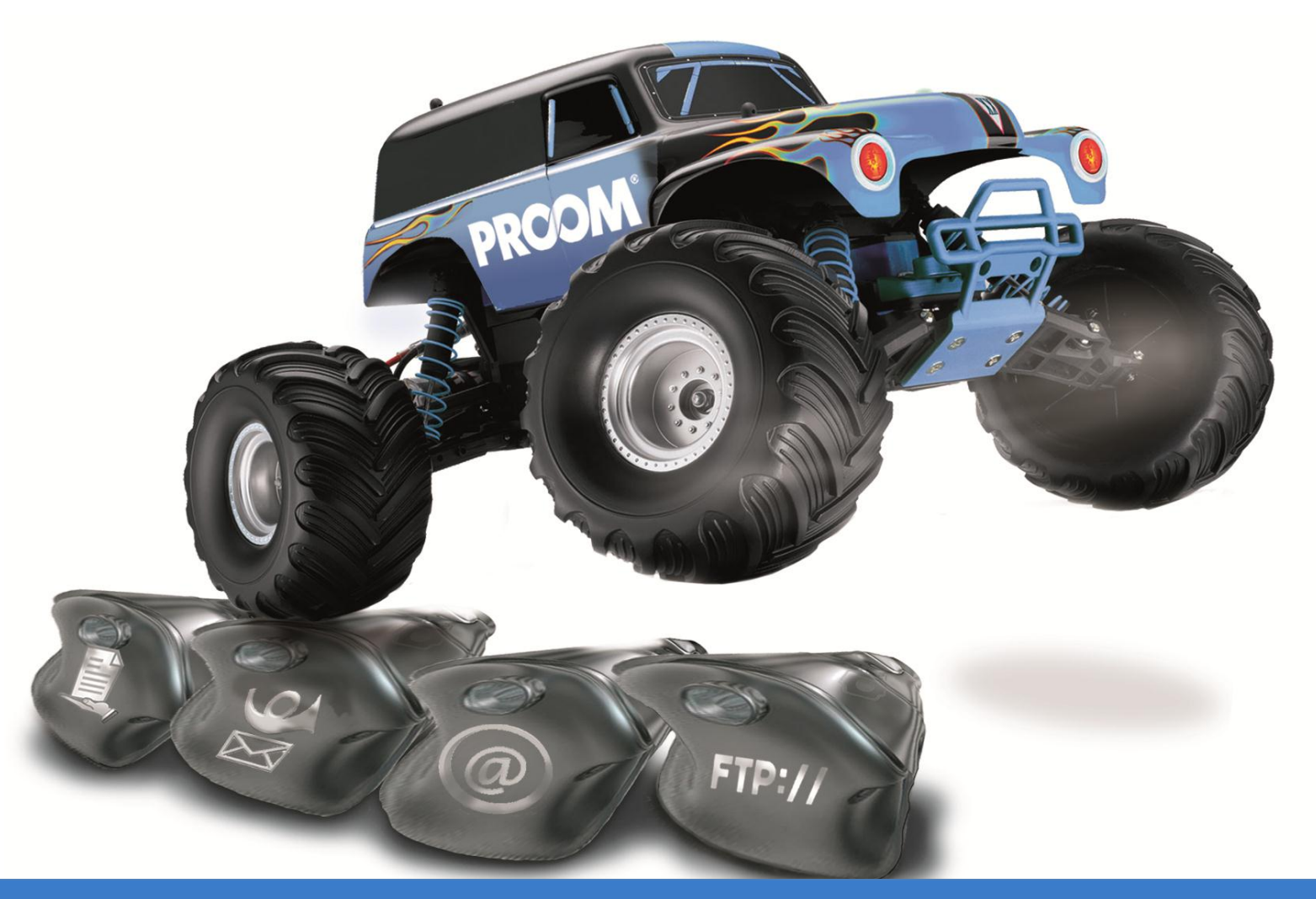

## **PROOM Sync – Installation Guide**

- Preparing the installation
- Update instructions
- Please note

## Preparing the installation

Before applying the PROOM Sync update, please uninstall the existing PROOM Sync installation. To do so, please go to Start, Control Panel, All Control Panel Items, Programs and Features and uninstall PROOM Sync.

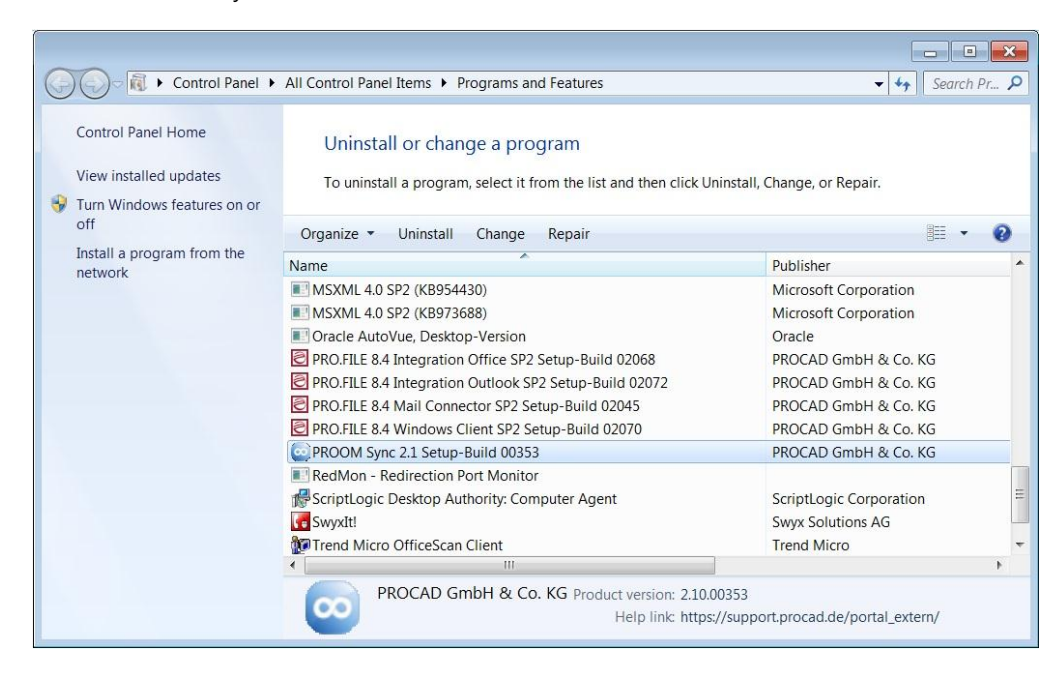

## Update Instructions

PROOM Sync is available for Windows XP, Windows 7, and Windows 8 32-bit and 64-bit systems. To find out which operating system your computer is running, go to Start, Control Panel, All Control Panel Items, System. Now download PROOM Sync.

| Control Panel +                      | All Control Panel Items + System                                                                                                    |                                               |          |                                              |
|--------------------------------------|----------------------------------------------------------------------------------------------------|-----------------------------------------------|----------|----------------------------------------------|
| Control Panel Home                   | View basic information about your computer Windows edition                                                                                       |                                               | 0        | Open PROOM Sync folder<br>Open PROOM website |
| Remote settings                      | e settings Windows 7 Enterprise<br>protection Copyright © 2009 Microsoft Corporation. All rights reserved.<br>Led system settings Service Pack 1 |                                               |          | Status                                       |
| Advanced system settings             |                                                                                                    |                                               |          | Progress                                     |
|                                      |                                                                                                    |                                               |          | Settings                                     |
|                                      |                                                                                                    |                                               |          | Stop syncing                                 |
|                                      | System                                                                                                    |                                               |          | Download new version                         |
| See also                             | Rating:                                                                                                    | System rating is not available                |          | Report a Problem                             |
| Action Center                        | Processor:                                                                                                    | Intel(R) Core(TM) i5-2500S CPU @ 2.70GHz      | 2.70 GHz |                                              |
| Windows Update                       | Installed memory (RAM):                                                                                                    | 8,00 GB (7,88 GB usable)                      |          | Close                                        |
| Performance Information and<br>Tools | System type:                                                                                                    | 64-bit Operating System                       |          | 15:44                                        |
|                                      | Pen and Touch:                                                                                                    | No Pen or Touch Input is available for this I | isplay   |                                              |

The installation wizard will be launched. Once you have completed the installation process, the PROOM Sync setup wizard will be launched. You can always change your settings later in PROOM Sync.

## **Please note**

PROOM Sync will automatically check for new versions of the software on startup. You can install the new version directly from within PROOM Sync.